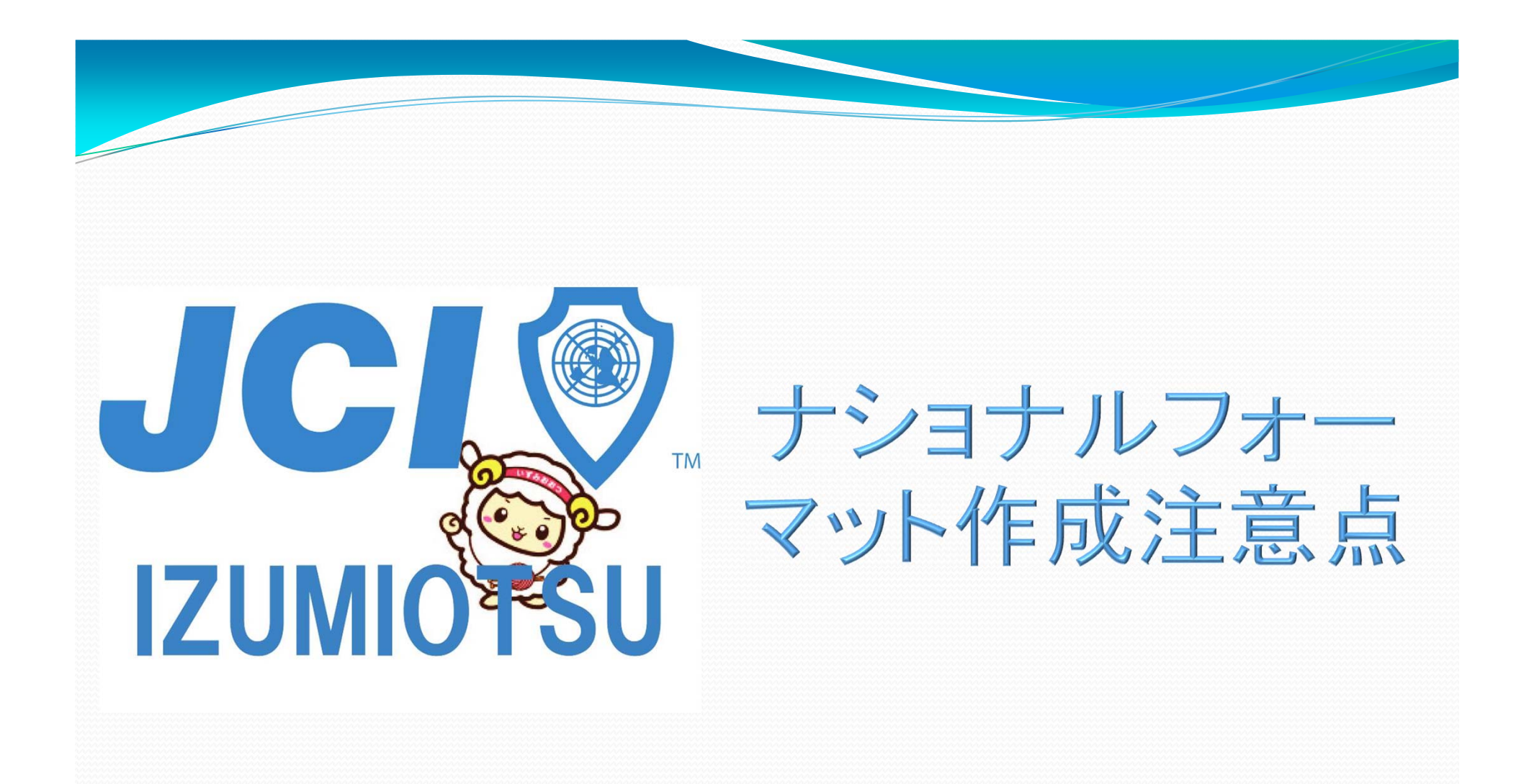

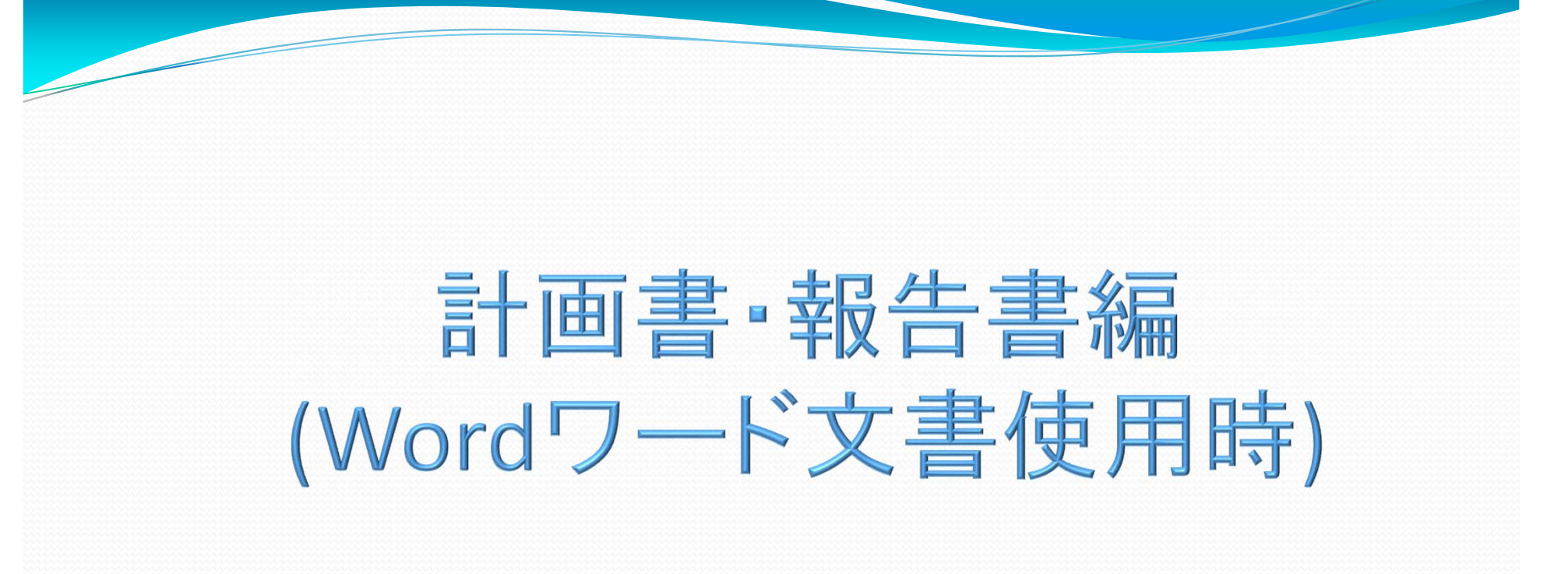

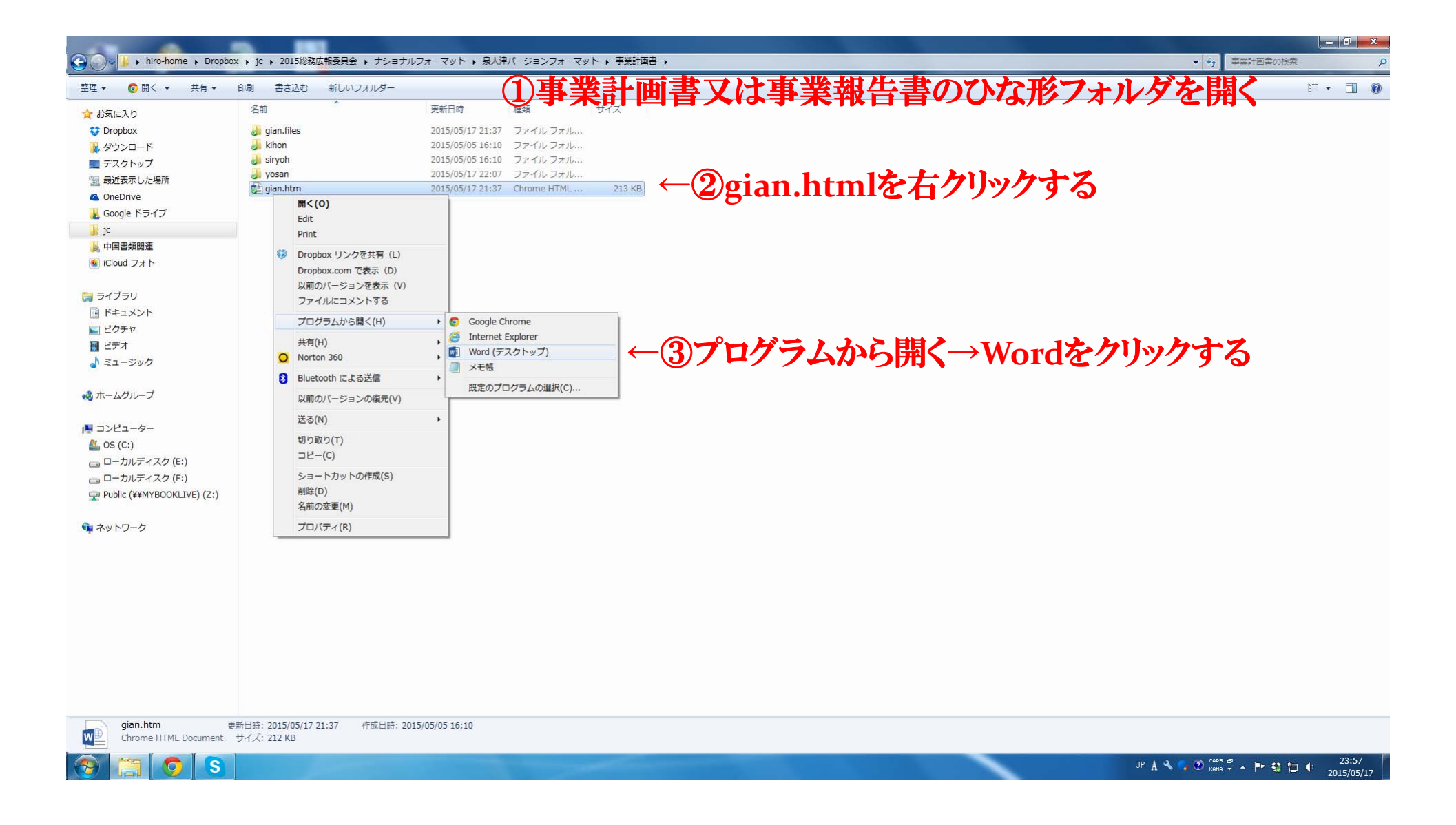

| ÷     |                                                                                 | 7                                      | gia gia                                                          | ian.htm - Word                                                                                                    |
|-------|---------------------------------------------------------------------------------|----------------------------------------|------------------------------------------------------------------|----------------------------------------------------------------------------------------------------|
| 挿入デ   | サイン ベージレイアウト 参考資料 差し込み                                                          | み文書 校閲 表示 デザイン                         |                                                                  | 離 45本 -                                                                                                    |
|       | MS Pゴシック - 13.5 - A A A Aa - 🔗 🚡                                                | ▲ = • = • • = • ▲                      | - 🖞 ギ あア亜 あア亜                                                    | あア亜 あア亜 あア亜 <u>あア亜</u> あア亜 あア亜 あア亜 あア亜 🗍 📫 <sup>(株本)</sup>                                                                                                    |
| /貼り付け | B $I \sqcup = abc x_2 x^2$ $\land = \frac{abc}{2} = A = A$                      | ⑤  ̄ = = = 🗎 江 🆄                       | ▼ □ ▼ □ 標準 □ 行間詰め                                                | 斜体 強調斜体 2 引用文 引用文 2 参照 参照 2 書名 JJスト段落 束 🔓 選択 🗸                                                                                                    |
| G.    | フォント                                                                            | G 段落                                   | r <sub>2</sub>                                                   | スタイル た 編集                                                                                                    |
|       |                                                                                 |                                        |                                                                  |                                                                                                    |
|       | र्ति संस्थित् । स्वतं =                                                         | ***                                    | 中事の気度                                                            | ションションコーションローナション                                                                                                    |
|       | ④争兼計囲音                                                                          | <b>計、争</b> 兼報                          | 台書の編集                                                            | か元亅したり上書さ保仔を行り                                                                                                    |
|       |                                                                                 |                                        |                                                                  |                                                                                                    |
|       |                                                                                 | いについて                                  | ta:≣e                                                            | ο<br>6. ο [ <u>実施場所·会場</u> ο]                                                                                                    |
|       |                                                                                 | ,,,,,,,,,,,,,,,,,,,,,,,,,,,,,,,,,,,,,, | 100040                                                           |                                                                                                    |
|       | -<br>●フォルダ名4: <i>e</i>                                                          | *****                                  | ***************************************                          |                                                                                                    |
|       | ۵                                                                               |                                        |                                                                  |                                                                                                    |
|       | ● 事業名々 : ℓ₽                                                                     | -                                      |                                                                  |                                                                                                    |
|       | ● 律業区分4:公益事業。                                                                   | 4 <sup>.</sup>                         |                                                                  | 7. ↩ 参加員数計画並びに参加推進方法 ↩ ↩                                                                                                    |
|       | ●委員会名·· : {-?                                                                   | *****                                  |                                                                  |                                                                                                    |
|       | 6<br>4<br>1                                                                     |                                        |                                                                  | が内心。<br>※加ザ進方法・対象者別に第冬患者にて記入し手=3.46 up たどでの動員の提会けどのようためのかだい。ク思い付け、                                                                                                    |
|       | <ul> <li>● 文書作成者氏名</li> <li>二 (2) (2) (2) (2) (2) (2) (2) (2) (2) (2)</li></ul> | :氏名 ↩                                  | ● 作成日時(2015年1月1日)<br>● 確認日。 0015年1月1日)                           | の<br>(審議対象資料もしくは配布・回覧資料にも記載すること)。                                                                                                    |
|       |                                                                                 | · 氏名 +<br>: 氏名 +                       | <ul> <li>● 確認日々 2015年1月1日♀</li> <li>● 確認日々 2015年1月1日♀</li> </ul> |                                                                                                    |
|       | ● 担当役職·役員名• : 役職•                                                               | :氏名 @                                  | ● 確認日~ 2015年1月1日~                                                |                                                                                                    |
|       | ●委員長氏名♀    :委員長♀                                                                | :氏名 🖉                                  | P                                                                | -<br>9. 0 <u>外部協力者・協力種別</u> の<br>の                                                                                                    |
|       | トップ/事業要編/事業概要/審議対象資料/前回までの流れ/                                                   | /上程日程/参考资料/事業予算→                       |                                                                  | 協力者・シーシー                                                                                                    |
|       |                                                                                 |                                        |                                                                  | 協力種別: シー ジー                                                                                                    |
|       | 事業要綱                                                                            |                                        |                                                                  | ○ 16 7) 右: ℓ ℓ<br>12.1種別: ○ ○ 0                                                                                                    |
|       |                                                                                 |                                        |                                                                  | 協力者:                                                                                                    |
|       | 泉大津市・忠岡町の現状を記入した上でこ                                                             |                                        | 町がこのように良くなるということを書く≁                                             | 0   協力種別:0   0   0   0   0   0   0   0   0   0                                                                                                    |
|       | ちなみに背景は理事長所信に書いているは                                                             | रेडे≁                                  |                                                                  |                                                                                                    |
|       | ÷                                                                               | *****                                  | *****                                                            |                                                                                                    |
|       | 2.0 事業の対象者の                                                                     | P                                      |                                                                  | 11.021111111111111111111111111111111111                                                                                                    |
|       | 対外対象者:↩                                                                         |                                        |                                                                  |                                                                                                    |
|       |                                                                                 | ******                                 |                                                                  | <ul> <li>□</li> <li>12. e公益性の有無e</li> <li>□</li> <li>□</li> </ul>                                                                                                    |
|       |                                                                                 |                                        | ******                                                           |                                                                                                    |
|       | 3.♀ <u>事業目的(対外)</u> ↔                                                           | P                                      |                                                                  | ρ ρ [Β] 無μρ                                                                                                    |
|       | به<br>م                                                                         |                                        |                                                                  | ロービー レージー レービー 単位 100000000000000000000000000000000000                                                                                                    |
|       |                                                                                 | *****                                  |                                                                  |                                                                                                    |
|       | 4.↩ 事業目的(対内)↩                                                                   | ę                                      |                                                                  | 13. d <mark>実施組織</mark> の<br>。                                                                                                    |
|       | به<br>م                                                                         |                                        |                                                                  | マ 総 括: マ ロ<br>同会進行: ロ ロ                                                                                                    |
|       | ·                                                                               |                                        |                                                                  | 2147年1月11日 1月1日日 1月1日 1月1日日 1月1日日 1 |
| 日本語   |                                                                                 |                                        |                                                                  |                                                                                                    |

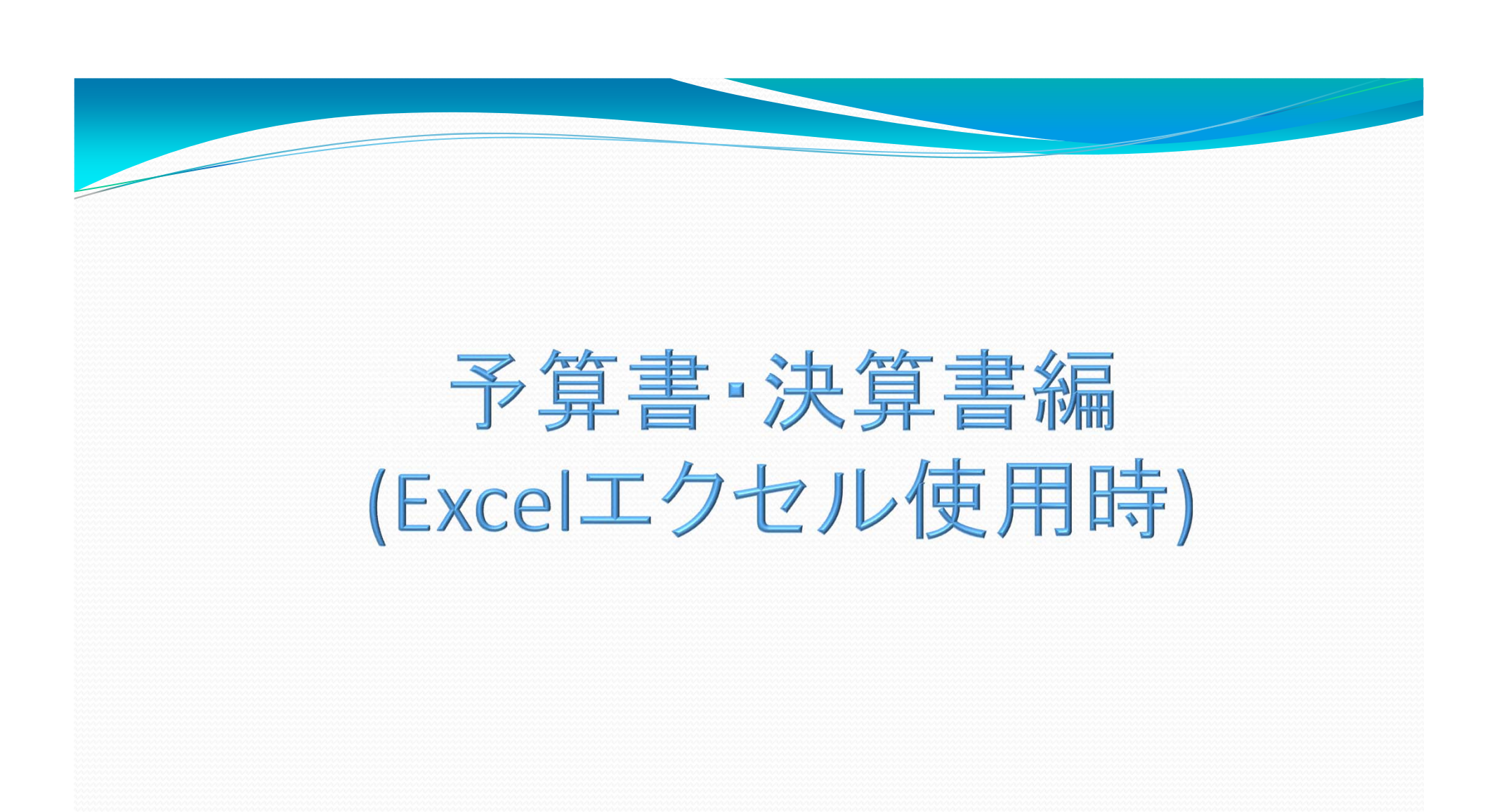

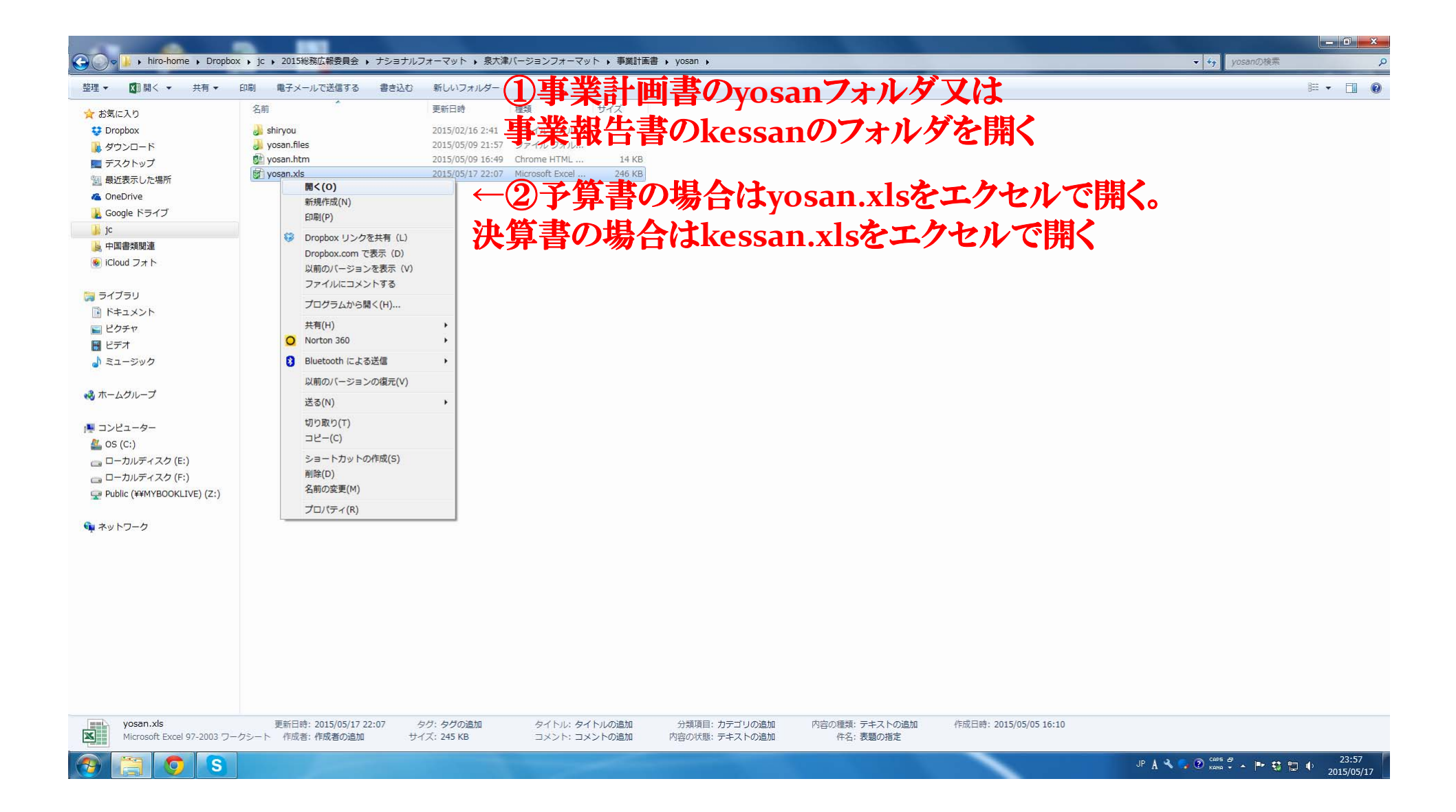

П

? – @ X サインイン 🔼

## 情報 yosan

yusan

......

**()** 

問題の

チェック・

C: » Users » hiro-home » Dropbox » jc » 2015総務広報委員会 » ナショナルフォーマット » 泉大津バージョンフォーマット » 事業計画書 » yosan

## ←③編集が完了したら まずは一度上書き保存を行う これでエクセルは更新される

作成口時 2013/03/21 10:58

最終印刷日 2013/08/28 9:14

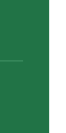

## ブックの検査

バージョン

ファイルを公開する前に、ファイルの次の項目を確認します。 ■ 関連する日付

このファイルには、前のパージョンはありません。

フッター
 現在のファイル形式が原因で、アクセンビリティに関する問題があるかどうかを確認できない内容

 ファイルの保存時にプロパティと個人情報を自動的に削除する設定 これらの情報をファイルに保存できるようにする 最終更新者 未保存 関連ドキュメント □ ファイルの保存場所を開く

作成者 作成者の追加

関連ユーザー

プロパティをすべて表示

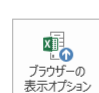

バージョンの 管理 ▼

> ブラウザーの表示オプション このブックをブラウザーで聞いたときに表示される内容を選びます。

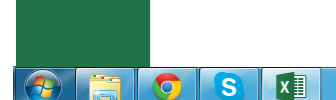

|          | 図名前を付けて保存                                                                                                    | ? - 8 3       |
|----------|----------------------------------------------------------------------------------------------------|---------------|
|          | A matrix and a set of the set of the set of t | <u>7</u> 1212 |
| 情報       |                                                                                                    |               |
| 新規       | Image: Microsoft Excel     名前     更新日時     種類     サイズ                                                                                                    |               |
| 開く       |                                                                                                    |               |
| 上事多保存    | Image: Property of the second second sec         |               |
| 名前を付けて保存 | ←④名前を付けて保存をクリック                                                                                                    |               |
| 印刷       |                                                                                                    |               |
| 共有       | 。<br>Google ドライブ<br>in                                                                                                    |               |
| エクフポート   |                                                                                                    |               |
|          | ● iCloud フォト     Excel ブック (*.xlsx)                                                                                                    |               |
| 閉じる      | Excel マクロ有効ブック (*.xism)                                                                                                    |               |
| 71034    | Excel 97-2003 プック (*.xls)<br>ドキュメント Excel 97-2003 プック (*.xls)                                                                                                    |               |
| アガリンド    | XML テータ (*.xml)<br>単一ファイル Web ページ (*.mht;*.mhtml)                                                                                                    |               |
| オプション    | ■ ビデオ Web ページ (*.htm)<br>N = n = - struck Excel テンプレート (*.xlbx)                                                                                                    |               |
|          | ■ Excel マクロ有効テンプレート (*.xtm)<br>Excel マクロ有効テンプレート (*.xtm)                                                                                                    |               |
|          | excel 9-2003 デジンレード (-:xit)<br>- ペ ホームグループ テキスト (タブ区切り) (*:txt)                                                                                                    |               |
|          | Unicode テキスト (*.txt)<br>XML スプレッドシート 2003 (*.xml)                                                                                                    |               |
|          | ■ コンピューター<br>Microsoft Excel 5.0/95 ブック (*.xls)                                                                                                    |               |
|          | ローカルディ デキスト (スペース区切り) (*.pm)                                                                                                    |               |
|          | □ □ ーカルディ! SYLK (*.sik)                                                                                                    |               |
|          | ♀ Public (¥¥MY Excel アドイン (* xlam)<br>Excel 97-2003 アドイン (* xla)                                                                                                    |               |
|          |                                                                                                    |               |
|          | メアシャトコンシント (*.xps)<br>Strict Open XML スプレッドシート (*.xlsx)                                                                                                    |               |
|          | ファイルの時代(1): OpenDocument スプレッドシート (*.ods)                                                                                                    |               |
|          | 作成者: hiro-home タグ: タグの追加 タイトル: タイトルの追加 件名: 表類の指定 マネージャー・・マネージャーの指定                                                                                                    |               |
|          |                                                                                                    |               |
|          | ■ ① (5) <b>ファイルの種類を</b>                                                                                                    |               |
|          |                                                                                                    |               |
|          | ■ Webペーン(*.html*htm)を選択する                                                                                                    |               |
|          |                                                                                                    |               |
|          |                                                                                                    | 23:58         |
|          |                                                                                                    | 2015/05/17    |

- @ × サインイン 🏳

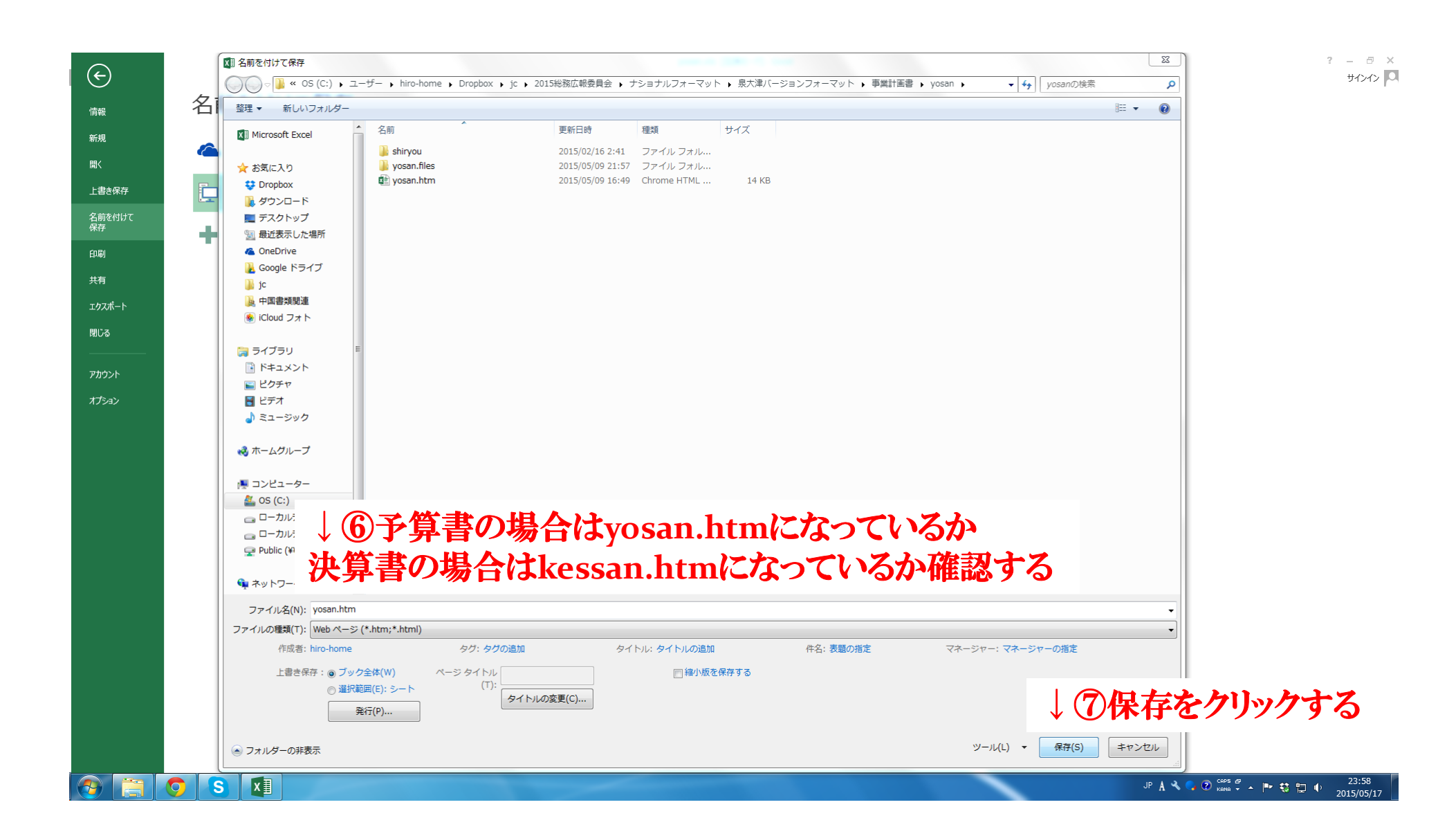

## PDF作成編 (AGENDAや案内文などのPDF化)

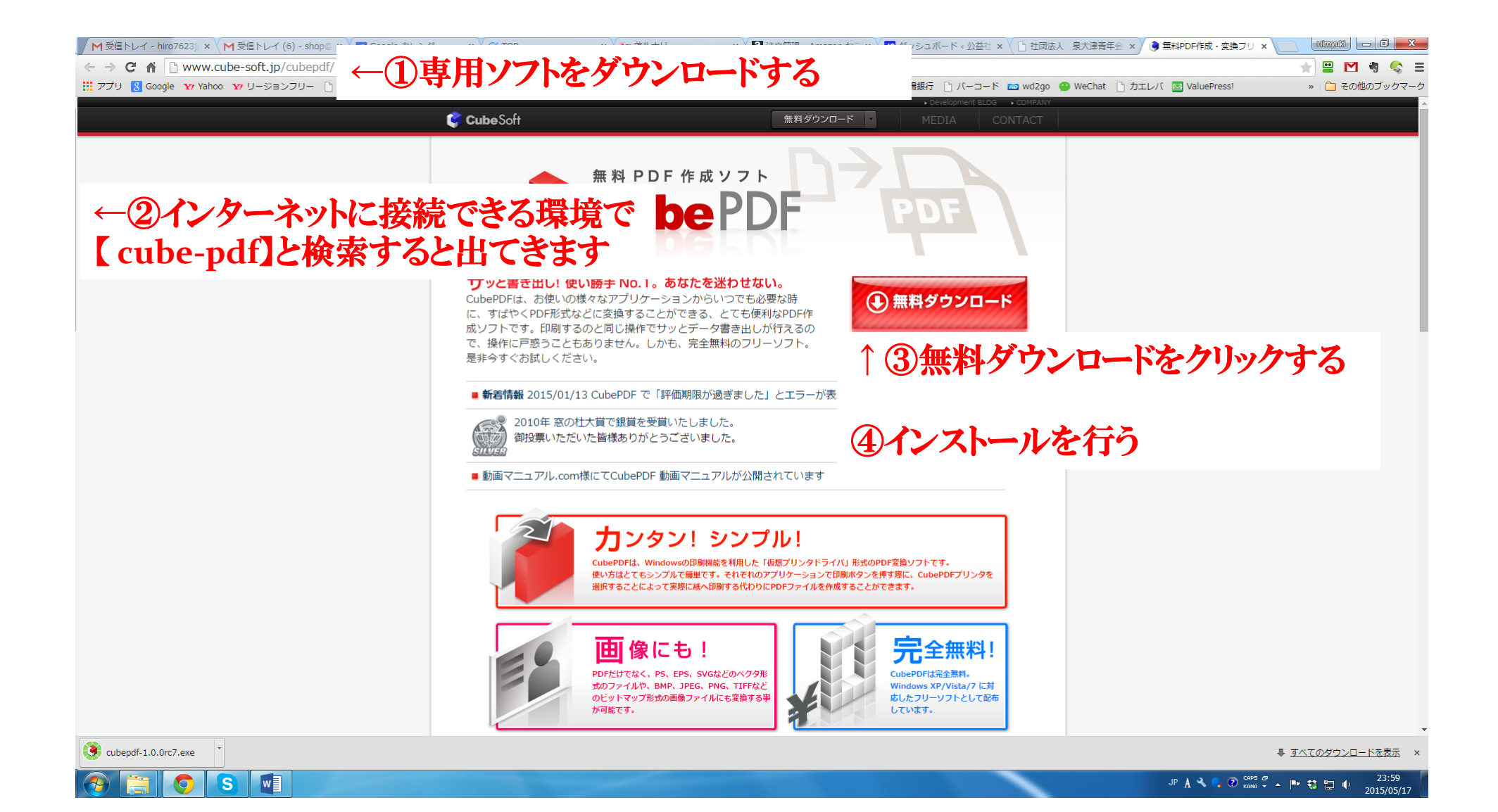

| ■ 日 ち・ じ =<br>フィイル ホーム 挿入 デザイン ページレイアウト 参考音科 苦(以み文書 校問 表示 | 2015年1月度通常総会 A                                | G E N D A @.docx - Word ?                                                                                                    |                                                                                                    |
|-----------------------------------------------------------|-----------------------------------------------|----------------------------------------------------------------------------------------------------|----------------------------------------------------------------------------------------------------|
| ↑⑥ファイルから印刷をクリック                                           | あア亜 あア亜 あフ<br>」 標準 」 行間詰め 見出                  | ア亜 あア亜 あ ア 亜 あア亜 <i>あア亜 あア亜 あア亜 あア亜 あア亜 あア亜 あア亜 あ</i> ア亜 あア亜 ホア亜 ・<br>出し1 見出し2 表題 副題 斜体 強調斜体 強調斜体 2 強調太字 引用文 引用文2 参照 参照2 マ<br>スタイル 「                          | ●     ●     ●     ●     ●     ●     ●     ●     ●     ●     ●     ●     ●     ●     ●     ●     ●     ●     ●     ●     ●     ●     ●     ●     ●     ●     ●     ●     ●     ●     ●     ●     ●     ●     ●     ●     ●     ●     ●     ●     ●     ●     ●     ●     ●     ●     ●     ●     ●     ●     ●     ●     ●     ●     ●     ●     ●     ●     ●     ●     ●     ●     ●     ●     ●     ●     ●     ●     ●     ●     ●     ●     ●     ●     ●     ●     ●     ●     ●     ●     ●     ●     ●     ●     ●     ●     ●     ●     ●     ●     ●     ●     ●     ●     ●     ●     ●     ●     ●     ●     ●     ●     ●     ●     ●     ●     ●     ●     ●     ●     ●     ●     ●     ●     ●     ●     ●     ●     ●     ●     ●     ●     ●     ●     ●     ●     ●     ●     ●     ●     ●     ●     ●     ●     ●     ●< |
|                                                           | 公益社団法人 泉<br>2 0 1 5 年 1 月                     | transfer会 infine by by by by by by by by by by by by by                                                                                                    |                                                                                                    |
|                                                           |                                               | 日時: e 2015年e1 月e1 3 日e (火) eo<br>e 177: e 4.5 e ~e 18: e 30eo<br>場所: e ホテルサンル→ト開空 4F若菜eo<br>司会: e 総務広報委員会e 西川 傳之君eo<br>e<br>T NID A                           |                                                                                                    |
|                                                           | AGE                                           |                                                                                                    |                                                                                                    |
|                                                           | 1 . ← 開会宣言・点鐘。                                |                                                                                                    |                                                                                                    |
|                                                           | 2 · * 国歌月間==                                  | * * * * * * * * * * * * * * * * * * *                                                                                                    |                                                                                                    |
|                                                           | <ol> <li>4 ・ JCIミッション並びにJCIビジョン唱和。</li> </ol> | ◎常任理事。山中稔。君。。                                                                                                    |                                                                                                    |
|                                                           | 5 · - J C宣言文朗読並びに綱領唱和。                        | ◎常任理事(泉容熙)君(。                                                                                                    |                                                                                                    |
|                                                           | 6 . ↔ 理事長挨拶↔                                  |                                                                                                    |                                                                                                    |
|                                                           | 7 ・ - 出席者確認及び定足数確認。                           | ◇ 総務広報委員会副委員長☆ 藤 原 ● 康 穂⇔ 君◇ ◇                                                                                                    |                                                                                                    |
|                                                           | 8 . 🤞 議長選出の                                   | ن<br>ن<br>ن                                                                                                    |                                                                                                    |
|                                                           | 9 · + 議事録作成人及び署名人指名↔                          |                                                                                                    |                                                                                                    |
|                                                           | 10.4 番號争項。<br>。 ①第 1 号議家[2014 任度本業級名          | $\varphi \rightarrow \varphi \qquad \varphi \qquad \varphi \qquad \varphi \qquad \varphi \qquad \varphi \qquad \varphi \qquad \varphi \qquad \varphi \qquad $ |                                                                                                    |
|                                                           | ②第19職業[2011] 十及事業報告 ②第2号議案[2014] 年度収支決測       |                                                                                                    |                                                                                                    |
|                                                           | <ul> <li></li></ul>                           |                                                                                                    |                                                                                                    |
|                                                           | + ③その他 +                                      | 0 0 0 0 0                                                                                                    |                                                                                                    |
|                                                           | 11. ← 報告及び依頼事項↔                               |                                                                                                    |                                                                                                    |
|                                                           | 12. ← 監事講評↔                                   |                                                                                                    |                                                                                                    |
|                                                           | 13. → 閉会宣言・点鐘↔                                | ◇副理事長。佐野俊二。君◇。                                                                                                    | E                                                                                                    |
| 1/1 ページ 371 文字 〔2 中国語 (中国)                                |                                               | IIIIIIIIIIIIIIIIIIIIIIIIIIIIIIIIIIIIII                                                                                                    | + 100%                                                                                                    |

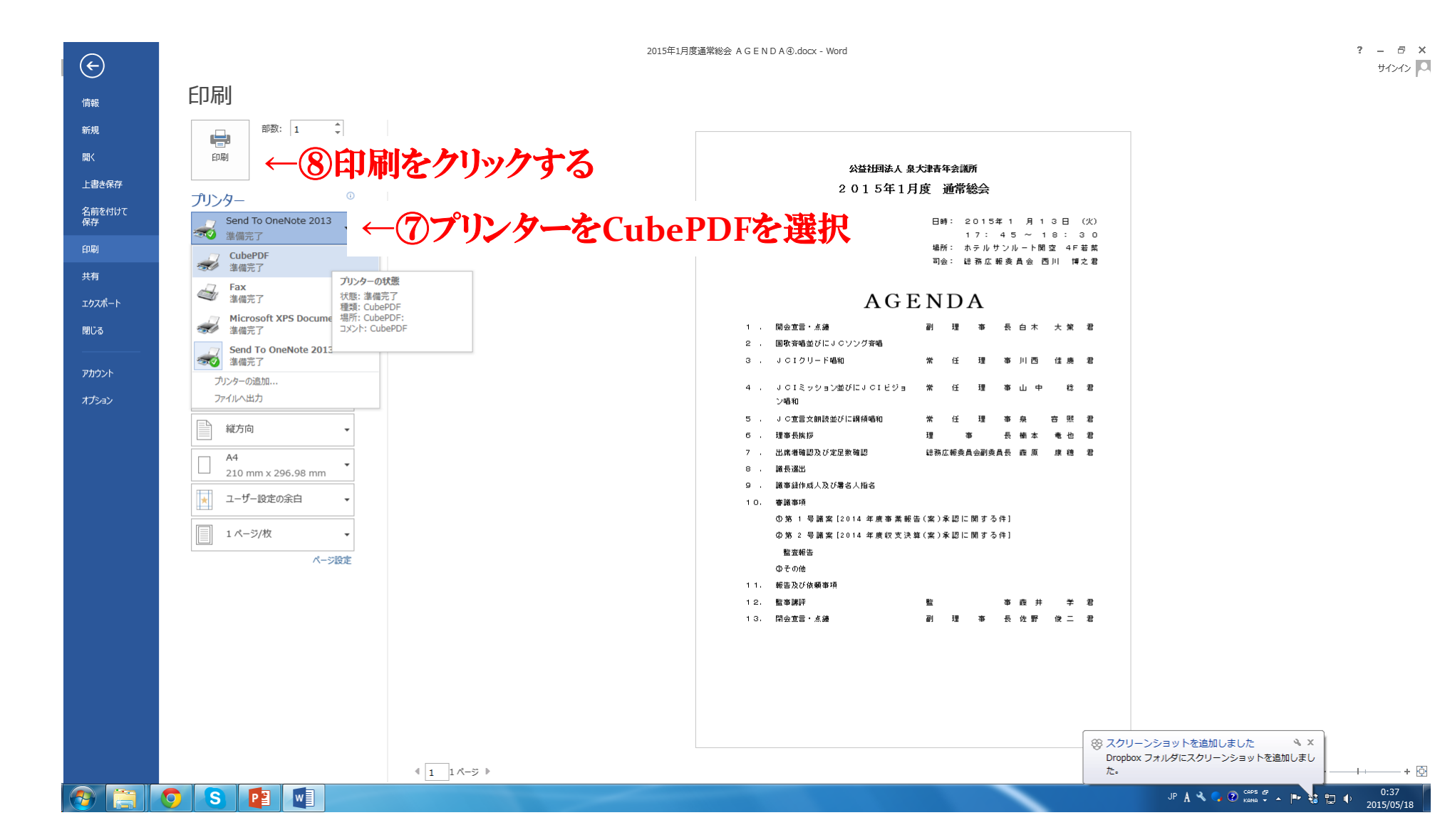

+ 💿

| CubePDF 1.0.0RC7 (x86)                                         |  |
|----------------------------------------------------------------|--|
| CubePDF                                                        |  |
| 一般 文書プロパティ セキュリティ 詳細設定                                         |  |
| ファイルタイプ:     PDF       PDF バージョン:     1.7                      |  |
| 解像度: 300 マ<br>出力ファイル: D:¥Users¥hiro-home¥Desktop¥2015年 … 上書き マ |  |
| ●の保存する場所を選択する                                                  |  |
| 部分をクリックすると保存する<br>場所が選択できる                                     |  |
|                                                                |  |
| ↓ ⑪変換をクリックする                                                   |  |
| 設定を保存 変換 ※ キャンセル                                               |  |

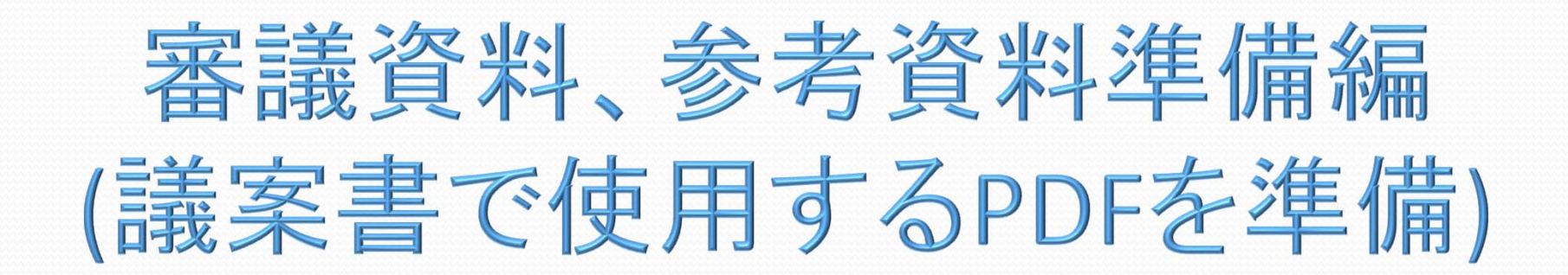

| ● 品 たくさ 増え                   |                     |            |                   |              |           |                     |                                                   |            |
|------------------------------|---------------------|------------|-------------------|--------------|-----------|---------------------|---------------------------------------------------|------------|
| 🔾 🔍 🚽 🕨 hiro-home 🕨 Dropbo   | ox ▶ jc ▶ 2015総務    | 広報委員会 🕨 ナミ | /ヨナルフォーマット → 2015 | 年5月ナショナルフォーマ | マット移行勉強会資 | 資料 ▶ 1月度通常総会事業計画書 ▶ | <ul> <li>◄</li> <li>◄</li> <li>1月度通常総合</li> </ul> | 会事業計画書の検索  |
| 整理 🔹 🎧 開く ライブラリに追            | 追加 ▼ 共有 ▼           | 書き込む 新し    | ハリフォルダー           | ①事業          | 對理        | 前書又は事業報告書のひな形フォルタ   | な聞く                                               | 8= • 🔳 🔞   |
| 👉 お気に入り                      | 名前                  | ^          | 更新日時              | 種類           | サイズ       |                     | C 14 1                                            |            |
| 😆 Dropbox                    | 🍶 gian.files        |            | 2015/05/17 21:22  | ファイルフォル      |           |                     |                                                   |            |
| 🚺 ダウンロード                     | 🔳 kihon             |            | 2015/05/15 23:51  | ファイル フォル     |           |                     |                                                   |            |
| ■ デスクトップ                     | 🛃 siryoh            |            | 2015/05/15 23:53  | ファイル フォル     | ←         | ←(2)sirvohフォルダを開く   |                                                   |            |
| 🗓 最近表示した場所                   | 🌛 yosan             |            | 2015/05/17 21:12  | ファイルフォル      |           |                     |                                                   |            |
| 🐔 OneDrive                   | gian.ntm            |            | 2015/05/17 21:22  | Chrome HTML  | 208 KB    |                     |                                                   |            |
| 🕌 Google ドライブ                |                     |            |                   |              |           |                     |                                                   |            |
| 🍌 jc                         |                     |            |                   |              |           |                     |                                                   |            |
| <b>山</b> 中国書類関連              |                     |            |                   |              |           |                     |                                                   |            |
| 🛞 iCloud フォト                 |                     |            |                   |              |           |                     |                                                   |            |
|                              |                     |            |                   |              |           |                     |                                                   |            |
|                              |                     |            |                   |              |           |                     |                                                   |            |
|                              |                     |            |                   |              |           |                     |                                                   |            |
|                              |                     |            |                   |              |           |                     |                                                   |            |
|                              |                     |            |                   |              |           |                     |                                                   |            |
|                              |                     |            |                   |              |           |                     |                                                   |            |
| 🜏 ホームグループ                    |                     |            |                   |              |           |                     |                                                   |            |
| 1 コンピューター                    |                     |            |                   |              |           |                     |                                                   |            |
| 4 OS (C:)                    |                     |            |                   |              |           |                     |                                                   |            |
|                              |                     |            |                   |              |           |                     |                                                   |            |
| ー<br>ー ローカルディスク (F:)         |                     |            |                   |              |           |                     |                                                   |            |
| 🕎 Public (¥¥MYBOOKLIVE) (Z:) |                     |            |                   |              |           |                     |                                                   |            |
|                              |                     |            |                   |              |           |                     |                                                   |            |
| 📬 ネットワーク                     |                     |            |                   |              |           |                     |                                                   |            |
|                              |                     |            |                   |              |           |                     |                                                   |            |
|                              |                     |            |                   |              |           |                     |                                                   |            |
|                              |                     |            |                   |              |           |                     |                                                   |            |
|                              |                     |            |                   |              |           |                     |                                                   |            |
|                              |                     |            |                   |              |           |                     |                                                   |            |
|                              |                     |            |                   |              |           |                     |                                                   |            |
|                              |                     |            |                   |              |           |                     |                                                   |            |
|                              |                     |            |                   |              |           |                     |                                                   |            |
|                              |                     |            |                   |              |           |                     |                                                   |            |
|                              |                     |            |                   |              |           |                     |                                                   |            |
| siryoh 更新日間<br>ファイル フォルダー    | 寺: 2015/05/15 23:53 |            |                   |              |           |                     |                                                   |            |
|                              |                     |            |                   |              |           |                     |                                                   |            |
|                              | P W                 |            |                   |              |           | JP A                | 👠 🌄 🕐 кана 👻 🔺 🏴 💱                                | 2015/05/18 |

| 日本の日間大                     |                                      |                                  |                                                                                                    |                                                       |
|----------------------------|--------------------------------------|----------------------------------|----------------------------------------------------------------------------------------------------|-------------------------------------------------------|
| 🔾 🗸 🔋 🕨 hiro-home 🕨 Dropb  | ox ) jc ) 2015総務広報委員会 ) ナショナルご       | フォーマット , 2015年5月ナショナルファ          | オーマット移行勉強会資料 → 1月度通常総会事業計画書 → siryoh →                                                                          | ▼ 4g siryohの検索                                        |
| 整理 ▼ ライブラリに追加 ▼ ち          | 特▼ 書き込む 新しいフォルダー                     |                                  |                                                                                                    | ₩ - 🗇 🌘                                               |
| 🚖 お気に入り                    | 名前                                   | 更新日時 種類                          | サイズ                                                                                                    |                                                       |
| 😍 Dropbox                  | 🍌 sankoh                             | 2014/09/28 22:46 ファイルフォル         | in the second second second second second second second second second second second second second second second |                                                       |
| ダウンロード                     | 2015年1月度通常総会 AGENDA④                 | 2015/05/12 11:46 Adobe Acrobat . | 82 KB                                                                                                    |                                                       |
| ■ デスクトップ                   | 🛃 2015年1月度通常総会 メンバー向け案               | 2015/05/12 11:46 Adobe Acrobat . | 109 KB                                                                                                    |                                                       |
| 🗐 最近表示した場所                 | 型 2015年1月度通常総会 委任状④★.pdf             | 2015/05/12 11:47 Adobe Acrobat . | 75 KB                                                                                                    |                                                       |
| ConeDrive                  | 212015年1月度通常総会委任状記入例③                | 2015/05/12 11:47 Adobe Acrobat . | 199 KB                                                                                                    |                                                       |
| 🕌 Google ドライブ              | [2] map.]pg [5] ホテルサンル → ト朋友1日度総合目録書 | 2015/05/12 11:42 JPEG 4 X ->     | 94 KB                                                                                                    |                                                       |
| jc                         | 日本テルシンルート関エ1月反応去元何音…                 | 2014/11/05 14:54 Adobe Acrobat.  | 05 KB                                                                                                    |                                                       |
| ▶ 中国書類関連                   |                                      |                                  |                                                                                                    |                                                       |
| 🙍 iCloud フォト               |                                      |                                  |                                                                                                    |                                                       |
|                            |                                      |                                  |                                                                                                    |                                                       |
| 🗃 ライブラリ                    | <b>ACEND</b>                         | いわ安内ナナ                           | とじたらいのトフィルグ内ル                                                                                                   | <b>*</b>                                              |
| ■ ドキュメント                   | GAGENDA                              | 1~米川入4                           | みこで SILYUII / A /V / Y JY                                                                                       |                                                       |
| ー<br>                      | 14日 (1) トー                           |                                  | مل مل م                                                                                                    |                                                       |
|                            | 移動 乂はコ                               | ヒーをしてる                           | らざます                                                                                                    |                                                       |
| 1 ミュージック                   |                                      |                                  |                                                                                                    |                                                       |
|                            |                                      |                                  |                                                                                                    |                                                       |
| 👌 ホームグループ                  |                                      |                                  |                                                                                                    |                                                       |
| 🖳 コンピューター                  |                                      |                                  |                                                                                                    |                                                       |
| 🏭 OS (C:)                  |                                      |                                  |                                                                                                    |                                                       |
| <br>ローカルディスク (E:)          |                                      |                                  |                                                                                                    |                                                       |
| <br>ローカルディスク (F:)          |                                      |                                  |                                                                                                    |                                                       |
| Public (¥¥MYBOOKLIVE) (Z:) |                                      |                                  |                                                                                                    |                                                       |
|                            |                                      |                                  |                                                                                                    |                                                       |
| ネットワーク                     |                                      |                                  |                                                                                                    |                                                       |
|                            |                                      |                                  |                                                                                                    |                                                       |
|                            |                                      |                                  |                                                                                                    |                                                       |
|                            |                                      |                                  |                                                                                                    |                                                       |
|                            |                                      |                                  |                                                                                                    |                                                       |
|                            |                                      |                                  |                                                                                                    |                                                       |
|                            |                                      |                                  |                                                                                                    |                                                       |
|                            |                                      |                                  |                                                                                                    |                                                       |
|                            |                                      |                                  |                                                                                                    |                                                       |
|                            |                                      |                                  |                                                                                                    |                                                       |
|                            |                                      |                                  |                                                                                                    |                                                       |
|                            |                                      |                                  |                                                                                                    |                                                       |
| 7個の百日                      |                                      |                                  |                                                                                                    | ────────────────────────────────────                  |
|                            |                                      |                                  |                                                                                                    | Dropbox ノオルタにスクリーンショットを追加しまし<br>た。                    |
|                            |                                      |                                  |                                                                                                    | 10                                                    |
| 🦻 🚞 🚺 😒                    |                                      |                                  |                                                                                                    | JP A 🔧 🔽 🕐 📴 👘 0:50<br>KANA 🗸 A 📭 🚼 🜵 0:50/2015/05/18 |

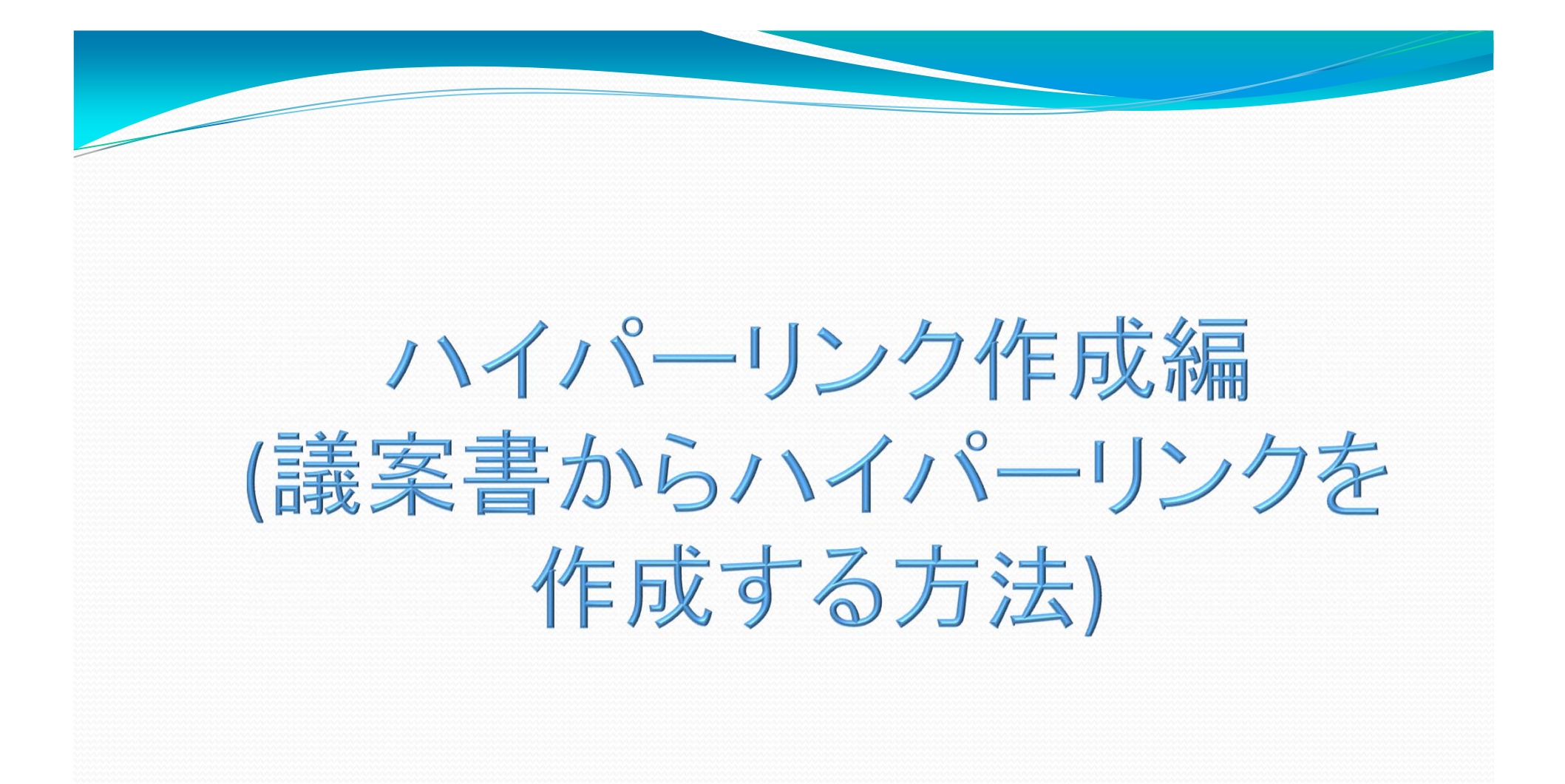

| ■ 日 ち · じ マ 表ソール gian.htm - Word                                                                                                    | ? 🖬 – 🗗 🗙   |
|----------------------------------------------------------------------------------------------------|-------------|
| アイル       ホーム       挿入       デザイン       バージレイアウト       参考資料       差し込み文書       校閲       表示       デザイン       レイアウト<br>・<br>・<br>・<br>・<br>・<br>・<br>・<br>・<br>・<br>・<br>・<br>・<br>・<br>・<br>・<br>・<br>・<br>・<br>・<br>・<br>・<br>ホーム<br>・<br>・<br>・<br>ホーム<br>・<br>・<br>・<br>・<br>・<br>あア<br>・<br>あア<br>・<br>あア<br>・<br>あア<br>・<br>あア<br>・<br>あア<br>・<br>あア<br>・<br>あア<br>・<br>あア<br>・<br>あア<br>・<br>あア<br>・<br><br>ホー<br>・                                                                                                    |             |
| 上2.7/#基果順/集集電子/編集目後/24/16日2.70%点小/上程日目/多考波目/推示注意。         21/1*           i         i                                                                                                    |             |
| <ul> <li>第02回 予定者理争会。</li> <li>2014年10月28日 協議</li> <li>第03回 理争会。</li> <li>2014年11月08日 協議</li> <li>第03回 予定者正副理事長</li> <li>第03回 予定者理事会。</li> <li>2014年11月19日 協議</li> <li>○</li> <li>○</li> <li< th=""><th></th></li<></ul> |             |
| <ul> <li>・</li> <li>・</li> <li>・<th></th></li></ul>                                  |             |
| ☆ ① ハイパーリンクを作成し     ☆ ○     ☆ ○     ☆ ○     ☆ ○     ☆ ○     ☆ ○     ☆ ○           たい文字を選択する                                                                                                    |             |
| 5/6 ページ 3/3112 文字 日本語                                                                                                    | ₽ 🗏 💀+ 100% |

|                                                                                                    | ? 团 — & ×                 |
|----------------------------------------------------------------------------------------------------|---------------------------|
| MAC     MAC     MAC     MAC     Mac     Mac                                                                                                    |                           |
| 対応2:#経正しました。 <sup>2</sup><br>意見3:AGENDA 並びに委任状、メンバー向け案内状の議案事項を統一して記載して下さい。 <sup>2</sup><br>対応3:修正しました。 <sup>2</sup><br><sup>2</sup><br>レング集業現/集業度気/算試換変現/知識えでの流れ/上編2個/参考変現/集業業編 <sup>2</sup><br>ロー<br>ロー<br>ロー<br>ロー<br>ロー<br>ロー<br>ロー<br>ロー<br>ロー<br>ロー                                                                                                    |                           |
|                                                                                                    | ρ<br>ρ                    |
| <ul> <li>第020 1 3 2C-(C)</li> <li>第14日 歳・第030 1 注副理事長会録。</li> <li>2015年02月19日 1 協録</li> <li>第030 1 理事会。</li> <li>2015年03月05日 2 審議</li> <li>第030 2 理 会。</li> <li>2015年03月05日 2 審議</li> <li>第030 2 理 会。</li> <li>2015年03月05日 2 審議</li> <li>第030 2 理 会。</li> <li>2015年03月05日 2 審議</li> <li>第030 2 理 会。</li> <li>2015年03月05日 2 審議</li> <li>第030 2 理 会。</li> <li>2015年03月05日 2 審議</li> <li>第030 2 理 会。</li> <li>2015年03月05日 2 審議</li> <li>第030 2 理 会。</li> <li>2015年03月05日 2 審議</li> <li>第030 2 理 会。</li> <li>2015年03月05日 2 審議</li> <li>第030 2 理 会。</li> <li>2015年03月05日 2 審議</li> <li>第030 2 理 会。</li> <li>2015年03月05日 2 審</li> <li>第030 2 1 = 201 2 = 201 2 =</li></ul> |                           |
| ● P     〇     Bing で検索(E)     月11日 御誦●     ●     ●     ●     ●     ●     ●     ●     ●     ●     ●     ●     ●     ●     ●     ●     ●     ●     ●     ●     ●     ●     ●     ●     ●     ●     ●     ●     ●     ●     ●     ●     ●     ●     ●     ●     ●     ●     ●     ●     ●     ●     ●     ●     ●     ●     ●     ●     ●     ●     ●     ●     ●     ●     ●     ●     ●     ●     ●     ●     ●     ●     ●     ●     ●     ●     ●     ●     ●     ●     ●     ●     ●     ●     ●     ●     ●     ●     ●     ●     ●     ●     ●     ●     ●     ●     ●     ●     ●     ●     ●     ●     ●     ●     ●     ●     ●     ●     ●     ●     ●     ●     ●     ●     ●     ●     ●     ●     ●     ●     ●     ●     ●     ●     ●     ●     ●     ●     ●     ●     ●     ●     ●     ●     ●     ●     ●     ●     ●     ●     ●     <                                                                                                    |                           |
| ■<br>■<br>■<br>■<br>■<br>■<br>■<br>■<br>■<br>■<br>■<br>■<br>■<br>■                                                                                                    |                           |
| ↑ ② 選択した文字の上で<br>右クリックする                                                                                                    | <b>—</b>                  |
| 5/6 ページ 3/3112 文字 日本語     3/3112 文字 日本語     3/312 文字 日本語     アークショットを追加しました<br>Dropbox フォルダにスクリーンショット<br>た。       アクレーン 3/3112 文字 日本語     アクレーン 3/3112 文字 日本語     アクレーン 3/3112 文字 日本語                                                                                                    | ◆ ×<br>を追加しまし<br>・ + 100% |

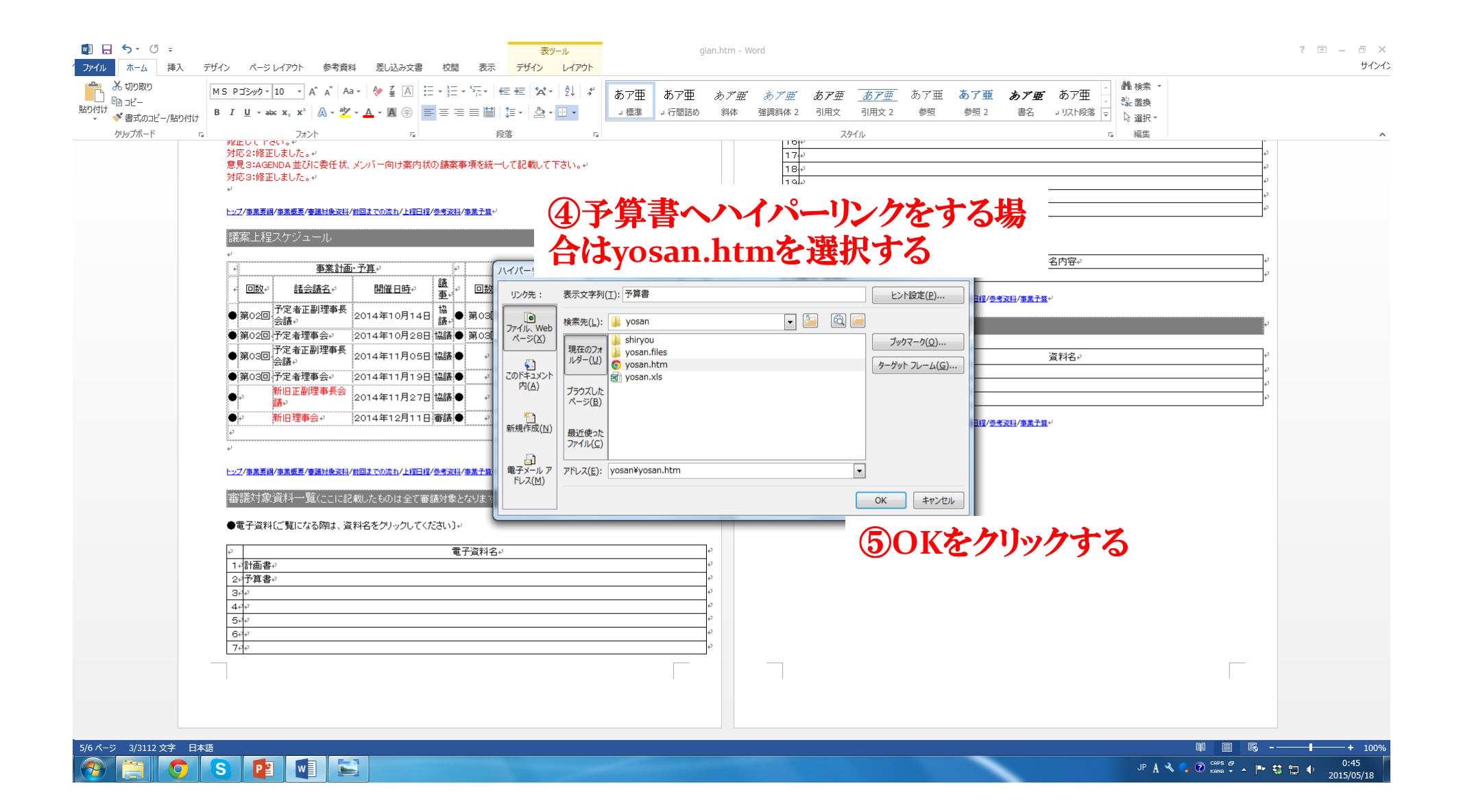

| 📓 🔒 ५ र ७ ғ                                                          | 表ソール                                                                                            | gian.htm - '                       | Word                                                                            | ? 🗹 – 🗗 🗙      |
|----------------------------------------------------------------------|-------------------------------------------------------------------------------------------------|------------------------------------|---------------------------------------------------------------------------------|----------------|
| <ul> <li>ファイル ホーム 挿入</li> <li>満入 切り取り</li> <li>貼りなけた 暗コピー</li> </ul> | デザイン ページレイアウト 参考資料 差し込み文書 校開 表示 デザイン レイ<br>MS P3シック・10 → A´ A´ A → Q ≦ A                        | <u>Pウト</u><br>ダ あア亜 あア亜 <i>あア亜</i> | <i>あア亜 あア亜 <u>あア亜</u> あア亜 <b>あア亜 あア亜</b> あア亜 -  鶴検索 - 電温換</i>                   |                |
| * * 書式のコピー/貼り付け                                                      |                                                                                                 | 「「標準」は行間詰め、斜体                      |                                                                                 |                |
| ישע פטע                                                              | 「BEDUTION。<br>対応2:修正しました。。<br>意見3:AGENDA並びに委任状、メンバー向け案内状の請案事項を統一して記載して下さい<br>対応3:修正しました。。<br>・  | 1 <b>x</b> 1                       | 170<br>170<br>180<br>180<br>200<br>210<br>210<br>210<br>210<br>210<br>210<br>21 |                |
|                                                                      |                                                                                                 |                                    | ●記布資料·回覧資料。                                                                     | L              |
|                                                                      | ott ポートキハノノユー ル<br>                                                                             | ±.→102                             |                                                                                 | φ              |
|                                                                      |                                                                                                 | 開催日時や 議事                           | 14 紀布・回覽↓~                                                                      | 4 <sup>3</sup> |
|                                                                      | ● 第02回 予定者正副理事長<br>会議。 2014年10月14日 議。 第03回。 正副理事長会議。                                            | 2015年02月19日→協議                     |                                                                                 | φ.             |
|                                                                      | <ul> <li>●第02回 予定者理事会。</li> <li>2014年10月28日 協議</li> <li>●第03回,理事会。</li> <li>予定者工副理事長</li> </ul> | 2015年03月05日+ 審議+                   |                                                                                 |                |
|                                                                      | ●第03回 分離 2014年11月05日 協議 ● 2020                                                                  | ۰ دو دو<br>۱                       | <ul> <li>● 種別</li> <li>2</li> <li>1」 電子</li> </ul>                              |                |
|                                                                      | ●第03回予定者理事会。2014年11月19日協議● 2 2<br>新旧正副理事長会                                                      |                                    | 2+ <b>電子</b> →                                                                  |                |
|                                                                      |                                                                                                 | ······                             | 3 電子 2                                                                          | P              |
|                                                                      |                                                                                                 |                                    | トップ/事業要組/事業概要/審議対象次科/前回までの流れ/上程日程/参考安科/事業予算+                                    |                |
|                                                                      | ę. <sup>j</sup>                                                                                 |                                    | ¢)                                                                              |                |
|                                                                      | トップ/事業要損/事業概要/審議対象波径/封回までの流れ/上程日程/参考波径/事業予算。                                                    |                                    |                                                                                 |                |
|                                                                      | 審議対象資料一覧(ここに記載したものは全て審議対象となります)                                                                 | C.                                 |                                                                                 |                |
|                                                                      | ●電子資料〔ご覧になる際は、資料名をクリックしてください〕→                                                                  |                                    |                                                                                 |                |
|                                                                      | ⊕                                                                                               | e l                                |                                                                                 |                |
|                                                                      |                                                                                                 | 古劫にわてし                             |                                                                                 | -              |
|                                                                      |                                                                                                 | 方差による                              | •                                                                               |                |
|                                                                      | 二 先程選択した文字が                                                                                     | <b>青色に 変わ</b> る                    | 5                                                                               |                |
|                                                                      |                                                                                                 |                                    |                                                                                 |                |
|                                                                      |                                                                                                 |                                    |                                                                                 |                |
|                                                                      | •                                                                                               |                                    |                                                                                 |                |
|                                                                      |                                                                                                 |                                    |                                                                                 |                |
|                                                                      | <b></b>                                                                                         |                                    |                                                                                 |                |
| 5/6 ヘーシー 3112 文字 二 山本                                                |                                                                                                 |                                    |                                                                                 | E ES + 100%    |

| 🛯 🖯 🕤                      | - (5 ÷                  |                                                                                                    | 表ツール                                                                                                    | gia                                   | n.htm - Word                                                                                                    | ? 🗹 – 🗗 🗙 |
|----------------------------|-------------------------|----------------------------------------------------------------------------------------------------|----------------------------------------------------------------------------------------------------|---------------------------------------|----------------------------------------------------------------------------------------------------|-----------|
| ファイル ホ                     | -ム 挿入                   | デザイン ページ レイアウト 参考資料 差し込                                                                                                    | しみ文書 校閲 表示 デザイン レイアウ                                                                                       | <del>אנ</del>                         |                                                                                                    | サインイ      |
| ■ お切り<br>助り付け 配 コピ<br>文 ◆書 | り取り<br>パー<br>式のコピー/貼り付け | $ \begin{array}{ c c c c c c c c c c c c c c c c c c c$                                                                                                    |                                                                                                    | * あア亜 あア亜<br>」 標準 」 行間詰め              | あア亜 あア亜 あア亜 <u>あア亜</u> あア亜 <b>あア亜 あア亜 </b><br>斜体 強調斜体2 引用文 引用文2 参照 参照2 書名 →以入P段落 マ<br>論 置換<br>2 違訳・                 |           |
| クリップ                       | 「ボード 「3                 | フォント<br>118年して 11さい。そ                                                                                                    | G 段落                                                                                                    | Fa                                    | スタイル な 編集                                                                                                    | <b>^</b>  |
|                            |                         | 対応2:% 変しました。↩<br>意見3:AGENDA並びに委任状、メンバー向I<br>対応3:% 変しました。↩<br>↩<br><sup>↓</sup><br><sup>↓</sup><br><sup>↓</sup><br><sup>↓</sup><br><sup>↓</sup><br><sup>↓</sup><br><sup>↓</sup><br><sup>↓</sup> | け案内状の誘案事項を統一して記載して下さい。・<br>」/上 <del>項目録/参考文目/事素↑集</del> ・<br><br><br><br><br>」<br>■<br>事業報告                |                                       | 17.0       18.0       19.0       20.0       21.0       ●配布資料・回覧資料・            ・            ・       14       配布·回覧40 |           |
|                            |                         | ← 回数 ← 諸会議名 ← 開催日<br>                                                                                                    |                                                                                                    | 開催日時↔ 議事                              | トップ/事業要請/事業概要/審議対象波目/封回までの流れ/上程日程/参考波目/事業子覧。                                                                        |           |
|                            |                         | <ul> <li>第02回&lt;</li> <li>●第02回</li> <li>●第02回</li> <li>□ピー(C)</li> <li>●第02回</li> <li>●第02回</li> <li>□□じー(C)</li> <li>■ いいいいいいいいいいいいいいいいいいいいいいいいいいいいいいいいいいいい</li></ul>                       | 4日 1000 (正副理事長会議↔<br>8日 14講 ● 第03回• 理事会↔                                                                   | 2015年02月19日+ 協議<br>2015年03月05日+ 審議++  | 参考資料一 <u>覧</u>                                                                                                    | ۵         |
|                            |                         |                                                                                                    | 5日 協議 ● 🚽 🖉                                                                                                | <sup>م</sup> م م                      | <ul> <li>○ 種別○</li> <li>2 種別○</li> <li>2 種別○</li> <li>2 種別○</li> </ul>                                              | <i>\$</i> |
|                            |                         | ●第03回行 区 定義(D)<br>類美語(Y)                                                                                                    | 9日 協議● シ シ                                                                                                 | ۹ وې وې<br>و                          | 1 电丁                                                                                                    | e         |
|                            |                         |                                                                                                    | 7日協議●<br>1日<br>審議●<br>2<br>1日<br>(<br>事議●<br>2<br>2<br>2<br>2<br>2<br>2<br>2<br>2<br>2<br>2<br>2<br>2<br>2 | 6 6 6 6 6 6 6 6 6 6 6 6 6 6 6 6 6 6 6 | <ul> <li>34 電子 ○</li> <li>▷····································</li></ul>                                           | Ŷ         |
|                            |                         | 審議対象 世にの分割(P)<br>事議対象 新聞                                                                                                    | て審議対象となります)<br>▶                                                                                           | +                                     |                                                                                                    |           |
|                            |                         | ●電子資料〔 11 縦書きと横書き(※)                                                                                                    | てください)。                                                                                                    |                                       |                                                                                                    |           |
|                            |                         |                                                                                                    |                                                                                                    | <b>料全てに</b>                           | ハイパーリンクを行う                                                                                                    |           |
|                            |                         | 700                                                                                                    |                                                                                                    | *                                     |                                                                                                    |           |
|                            |                         |                                                                                                    |                                                                                                    |                                       |                                                                                                    |           |
|                            | /                       |                                                                                                    |                                                                                                    |                                       |                                                                                                    |           |
| 5/6 ページ 6,                 | /3118 文字 Ц¥             |                                                                                                    |                                                                                                    |                                       |                                                                                                    |           |

| 🗐 ד י י י י י            |                                                                                                    | 表ツール gian.h                                      | tm - Word                                    |                                       | ? 🖻 – 🗗 🗙                            |
|--------------------------|----------------------------------------------------------------------------------------------------|--------------------------------------------------|----------------------------------------------|---------------------------------------|--------------------------------------|
| 7アイル ホーム 挿入              | デザイン ページレイアウト 参考資料 差し込み文書 校閲 ま                                                                                                    | 示 <mark>デザイン レイアウト</mark>                        |                                              |                                       | サインイン                                |
|                          | MS P⊐≥y⊅ - 10 - A A A A A A P & Z A E + 5 = + 5 = + + | 「 ∈ ∈ ☆ ☆ ↓ ↓ よ あア亜 あア亜 あ                        | <i>ア亜 あア亜 あア亜 <u>あア亜</u> </i> あア亜 <b>あ</b>   | ア 重 あ ア 亜 あ ア 亜 👔 🦝 🎽 🤹 置換            |                                      |
| 150付け<br>▼ ◆ 書式のコピー/貼り付け | $B I \underline{U} \star abc \mathbf{x}, \mathbf{x}^2   \underline{A} \star \underline{a} \underline{\mathbf{x}} \star \underline{A} \star \underline{A} \Leftrightarrow \underline{\mathbf{x}} \Leftrightarrow \underline{\mathbf{x}} = \underline{\mathbf{x}}$                                                                                                    |                                                  | ペレング (1月) (1月) (1月) (1月) (1月) (1月) (1月) (1月) | 照 2 書名 → リスト段落 🔻 \ 🔓 選択 🔻             |                                      |
| クリップホード 「                | は フォント な<br>18年のに1750年3月<br>対応から後日は1ました。2                                                                                                    | 段落                                               | Ζφήμ<br>17μ                                  | 「「「編集」                                | a                                    |
|                          | カルショョンスローン<br>意見3:AGENDA並びに委任状、メンバー向け案内状の議案事項を<br>対応つ・44エリュキリナーユ                                                                                                    | 統一して記載して下さい。↔                                    | 1749<br>1849                                 |                                       | <i>\rho</i>                          |
|                          | AND ANSTER COLORY                                                                                                    |                                                  | 1940<br>2040                                 |                                       |                                      |
|                          | トップ/事業要親/事業概要/審議対後姿科/前回までの流れ/上程日程/参考姿科/事業子                                                                                                    | <u>≅</u> € <sup>1</sup>                          | 21 0                                         |                                       |                                      |
|                          | 議案上程スケジュール                                                                                                    | o<br>A                                           | ●配布資料·回覧資料→                                  |                                       |                                      |
|                          | ↓<br>▲ <b>事業計画・予算</b> →                                                                                                    | ハイパーリンクの挿入                                       | ି ଅନ୍ମାଧ<br>ମୁକ୍ତ ଅନ୍                        | 資料名内容。                                |                                      |
|                          |                                                                                                    |                                                  | ヒント設定(P)                                     | 19.7关手边以/金笔子答问                        | ]*                                   |
|                          | ●第02回<br>会議。 予定者正副理事長<br>会議。 2014年10月14日<br>議。●第0                                                                                                    | 31<br>検索先(L): 1月度通常総会事業計画書                       |                                              |                                       |                                      |
|                          | ●第02回 予定者理事会。<br>2014年10月28日 協議● 第0<br>スロットエア 明瞭 目                                                                                                    | 3. ファイル、Web<br>ページ(X) 現在のフォート gian.files         | ブックマーク( <u>Q</u> )                           |                                       |                                      |
|                          | ● 第03回 (7) 定者止剧理争员 2014年11月05日 協議 ● 会議 ·                                                                                                    | アンジェンジョン (U)                                     | ターゲット フレーム(G)                                | 資料名。                                  |                                      |
|                          | ●第03回 予定者理事会。<br>新旧正副理事長会 0014年11月19日 協議●                                                                                                    | e Zのドキュメント<br>内( <u>A</u> )<br>プラウズした の gian.htm |                                              |                                       |                                      |
|                          | ● 新旧理事会。 2014年11月27日 main ● 500 11月21日 南部 ●                                                                                                    |                                                  |                                              | · · · · · · · · · · · · · · · · · · · |                                      |
|                          | 2<br>2<br>2<br>2<br>2<br>2<br>2<br>2<br>2<br>2<br>2<br>2<br>2<br>2<br>2<br>2<br>2<br>2<br>2                                                                                                    |                                                  | yohフオルタを開く                                   | <b>₹</b> *'                           |                                      |
|                          | ę.                                                                                                    |                                                  |                                              |                                       |                                      |
|                          | トップ/事業要換/事業要素/審議対決波码/前回までの流れ/上程日程/参考波码/事業す                                                                                                    | 2 「モチメール / / レス(上): siryon                       |                                              |                                       |                                      |
|                          | 審議対象資料一覧(ここに記載したものは全て審議対象となりま                                                                                                    |                                                  | 0K キャンセル                                     |                                       |                                      |
|                          | ●電子資料〔ご覧になる際は、資料名をクリックしてください〕↓<br>雨                                                                                                    |                                                  |                                              | ·                                     |                                      |
|                          |                                                                                                    | 名e e                                             |                                              |                                       |                                      |
|                          |                                                                                                    | e <sup>2</sup>                                   |                                              |                                       |                                      |
|                          | 4 φ                                                                                                    | ۳<br>م                                           |                                              |                                       |                                      |
|                          | 5र्ल्<br>6र्ल्स                                                                                                    | 69<br>69                                         |                                              |                                       |                                      |
|                          | 740                                                                                                    | φ<br>                                            | _                                            |                                       |                                      |
|                          |                                                                                                    |                                                  |                                              |                                       |                                      |
|                          |                                                                                                    |                                                  |                                              |                                       |                                      |
|                          |                                                                                                    |                                                  |                                              |                                       |                                      |
| 5/6ページ 6/3118文字 印経       | 日本語                                                                                                    |                                                  |                                              | III                                   | 🗏 🗟 -───+ 100%                       |
|                          |                                                                                                    |                                                  |                                              | JP 👼 🔧 🔍 🕐                            | raps 2 0:53<br>Kana - ▲ 🕩 🐯 🔛 🔶 0:53 |

|                     | ニポイト, ペント・ノカトト, 弁予応対, 美国コーナー寺 休田 ま                     |                                                                                                    | jian.htm - Word                                                                                                    |                                                                        |                                                                                                    | ? 🗹 – 🗗 🗙<br>#47x42        |
|---------------------|--------------------------------------------------------|----------------------------------------------------------------------------------------------------|----------------------------------------------------------------------------------------------------|------------------------------------------------------------------------|----------------------------------------------------------------------------------------------------|----------------------------|
|                     | MS PJ5ック・10・・A・A・Aa・Aa・A・A・A・A・A・A・A・A・A・A・A・A・A・A     | <ul> <li>( 左 控   X +   2)   J</li> <li>( 左 控   X +   2)   J</li> <li>( 声 -   2) - □ • □ • □ • □ • □ • □ • □ • □ • □ • □</li></ul>                                                                                                    | あア亜 あア亜 あア亜 。<br>斜体 強調斜体 2 引用文 ・                                                                                                    | <u>あア亜</u> あア亜 <b>あア亜 あア</b><br>31用文 2 参照 参照 2 書名<br>,                 | 2 あア亜<br>- リスト役落<br>- リスト役落<br>- マ<br>- マ<br>- マ<br>- マ<br>- ペ<br>- 電換<br>- マ<br>- マ<br>- マ<br>- マ<br>- マ<br>- マ<br>- マ<br>- マ |                            |
|                     | ビング#素素が#素素を考慮いまたが1844でのパイン1851が2555(/#素子<br>読案上程スケジュール | <b>8</b> 先程準                                                                                                    | 備したPDF                                                                                                    | が表示される                                                                 | らのでハイパーリ                                                                                                    | ンクの                        |
|                     |                                                        | ハイパーリンクの:     文字に合       リンク先:     siryoh       フイル、Web     素のため       パーン(ハン)     素のため       マイル、Web     マイル、Web       ペーン(ハン)     素のため       マロン(トニメント)     アパ(ム)       アクロン(トニナリア)     アクロン(トニリア)       変のトニュント     アクロン(トニリア)       第規作成(N)     アン(トレア)       電子メールア     アドレス(E):       Siryoh¥2015年1月度通常 | ・       ・       ・       ・       ・       ・       ・       ・       ・       ・       ・       ・       ・       ・       ・       ・       ・       ・       ・       ・       ・       ・       ・       ・       ・       ・       ・       ・       ・       ・       ・       ・       ・       ・       ・       ・       ・       ・       ・       ・       ・       ・       ・       ・       ・       ・       ・       ・       ・       ・       ・       ・       ・       ・       ・       ・       ・       ・       ・       ・       ・       ・       ・       ・       ・       ・       ・       ・       ・       ・       ・       ・       ・       ・       ・       ・       ・       ・       ・       ・       ・       ・       ・       ・       ・       ・       ・       ・       ・       ・       ・       ・       ・       ・       ・       ・       ・       ・       ・       ・       ・       ・       ・       ・       ・       ・       ・       ・       ・       ・       ・       ・       ・       ・       ・       ・       ・       ・       ・ | <ul> <li>ブックマーク(Q)</li> <li>ターグット フレーム(G)</li> <li>NK キャンセル</li> </ul> | る<br>選 *<br>資料名。                                                                                                    |                            |
| 5/6 ページ 6/3118 文字 印 |                                                        | 80                                                                                                    |                                                                                                    |                                                                        | <ul> <li>スクリーンショットを追加しました</li> <li>Dropbox フォルダにスクリーンショットを選た。</li> </ul>                                                       |                            |
|                     | S 📔 📲                                                  |                                                                                                    |                                                                                                    |                                                                        | JP 👼 🔧 💽 CAPS 🛱                                                                                                    | ▲ P 3 □ 0:54<br>2015/05/18 |

| 💵 🗄 🔊 🕈 Ŧ                      | 表ツール                                                                     | gian.htm - Word ? 🕅                                                                                                    | - 8 ×         |
|--------------------------------|--------------------------------------------------------------------------|----------------------------------------------------------------------------------------------------|---------------|
| ファイル ホーム 挿入                    | ザイン ページレイアウト 参考資料 差し込み文書 校園 表示 デザイン レイアウト                                |                                                                                                    | サインイン         |
|                                | MS Pゴジック - 10 ・ A´ A´ Aa・ & ≦ A E・E・E・モ・ 佐 症 ベ・ 急 ギ あア亜 あア亜              | _ <i>あア亜 あア亜 <mark>あア亜</mark></i> あア亜 <b>あア亜 あア亜</b> あア亜 ↓ <sup>轟</sup> 検索 →<br>いっか                                                                                                    |               |
| 貼り付け <sup></sup> * 書式のコピー/貼り付け | B I U → abc X, X <sup>2</sup> A → V → A → B ③ ≡ Ξ Ξ Ξ □ ↓ → Δ → U → ΠΒΒ  | め 斜体 強調斜体 2 引用文 引用文 2 参照 参照 2 書名 」リスト段落 ╤ はほん ほぼ よう ほん 通知 ● 通知 ● ほん ● ほん ● ほん ● ほん ● ほん ● ほん ● ほん ● ほ                                                                                                    |               |
| クリップボード い                      | フォント 5. 段落 5.<br>18止ししてさい。4                                              | スタイル 5 編集                                                                                                    | <u> </u>      |
|                                | 対応2:修正しました。↓<br>意見3:AGENDA並びに委任状、メンバー向け案内状の議案事項を統一して記載して下さい。↓            | 17.0 0<br>18.0 0                                                                                                    |               |
|                                | 対応3:修正しました。+                                                             | 190 P                                                                                                    |               |
|                                | トップ/本業実現/本業研究/施設社会や31/11回注700次カ/ト12日程/洗業や31/本業子等。                        | 20+0 0<br>21+0 0                                                                                                    |               |
|                                | erch i for 1-2.                                                          |                                                                                                    |               |
|                                | 液染上程人ゲンユール<br>↓                                                          |                                                                                                    |               |
|                                | ・  事業計画・予算 ・ ・ ・ ・ ・ ・ ・ ・ ・ ・ ・ ・ ・ ・ ・ ・ ・ ・                           |                                                                                                    |               |
|                                |                                                                          | ↓                                                                                                    |               |
|                                | ● 第02回 予定者正副理事長<br>全種。<br>2014年10月14日 協 ● 第03回。正副理事長会議。<br>2015年02月19日。協 |                                                                                                    |               |
|                                | ●第02回予定者理事会→ 2014年10月28日 協議● 第03回→理事会→ 2015年03月05日→ 審                    | ····································                                                                                                    |               |
|                                | ●第03回 予定者正副理事長<br>会議 → 2014年11月05日 協議 ● → → → →                          |                                                                                                    |               |
|                                | ●第03回予定者理事会 2014年11月19日 協議● 2 2 2                                        | $ \begin{array}{c} 1 & \overline{\mathbf{u}}^2 \\ 2 & \overline{\mathbf{u}}^2 \end{array} \\ \hline 2 & \overline{\mathbf{u}}^2 \\ \hline 2 & \overline{\mathbf{u}}^2 \\ \hline 2 & \overline{\mathbf{u}^2 \\ \hline 2 & \overline{\mathbf{u}}^2 \\ \hline 2 & \overline$ |               |
|                                | ●                                                                        |                                                                                                    |               |
|                                | ● や 新旧理事会 2014年12月11日 審議●                                                | ローローローローローローローローローローローローローローローローローローロー                                                                                                    |               |
|                                | μ<br>μ                                                                   |                                                                                                    |               |
|                                | トップ/本業要調/事業概要/審議対象波科/期間までの流れ/上程日程/後考安料/事業予算・                             |                                                                                                    |               |
|                                |                                                                          |                                                                                                    |               |
|                                | 番紙対家資料一覧(ここに記載したものは全て審議対象となります)                                          |                                                                                                    |               |
|                                | ●電子資料[ご覧になる陶は、資料名をクリックしてください]+                                           |                                                                                                    |               |
|                                | ☆ 電子資料名○                                                                 |                                                                                                    |               |
|                                |                                                                          |                                                                                                    |               |
|                                | 3ragenda (9)ハイパーリンクが作成さ                                                  | ing 1                                                                                                    |               |
|                                | 5* <u>委任状</u>                                                            |                                                                                                    |               |
|                                | 66 <mark>委任状記入例</mark><br>7。総合全堤見積ま。                                     |                                                                                                    |               |
|                                |                                                                          |                                                                                                    |               |
|                                | 面、ノシール みぶてやいみ                                                            | はしていてとした「彼気日」としいる                                                                                                    |               |
|                                | しいイバーリングが正常に動                                                            | 作していることを確認しましよう。                                                                                                    |               |
|                                |                                                                          | 加しました。<br>Dropbox フォルダにスクリーンショットを追加しまし                                                                                                    | -             |
| 5/6 ページ 3143 文字 🕼              | 语 (米国)                                                                   |                                                                                                    | <b>+</b> 100% |
|                                | S P2 W                                                                   | JP あく、2 2 🖙 🕸 📴 🕕                                                                                                    | 0:54          |